## **Using Cartesius & Lisa**

Introductory course for Cartesius & Lisa

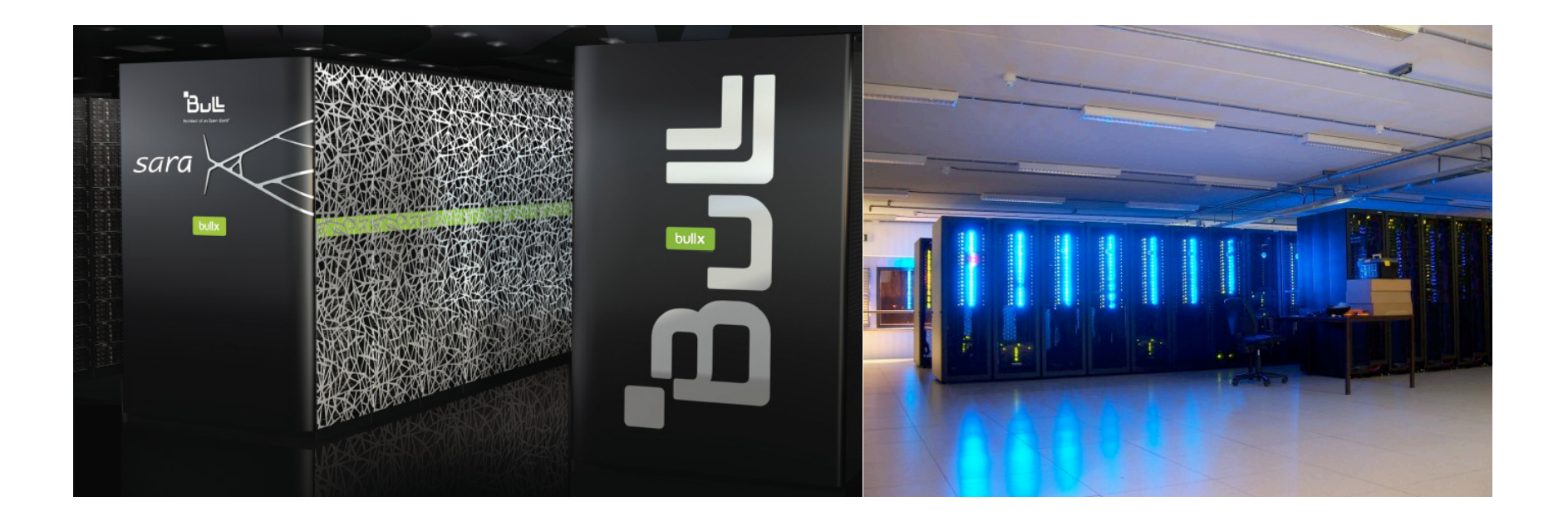

Jeroen Engelberts jeroen.engelberts@surfsara.nl Consultant Supercomputing

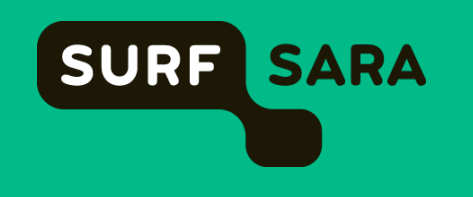

### Outline

#### SURFsara

- About us
- What we do
- Cartesius and Lisa
  - Architectures and Specifications
  - File systems
  - Batch system
  - Module environment
  - Accounting
- Hands on Let's Play!

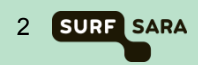

### **About SURFsara**

- SURFsara offers an integrated ICT research infrastructure and provides services in the areas of computing, data storage, visualization, networking, cloud and e-Science.
- SARA was founded in 1971 as an Amsterdam computing center by the two Amsterdam universities (UvA and VU) and the current CWI
- Independent as of 1995
- Founded Vancis in 2008 offering ICT services and ICT products to enterprises, universities, and educational and healthcare institutions
- As from 1 January 2013, SARA from then on SURFsara – forms part of the SURF Foundation
- First supercomputer in The Netherlands in 1984 (Control Data Cyber 205). Hosting the national supercomputer(s) ever since.

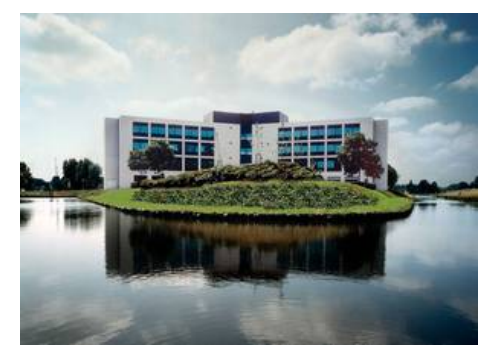

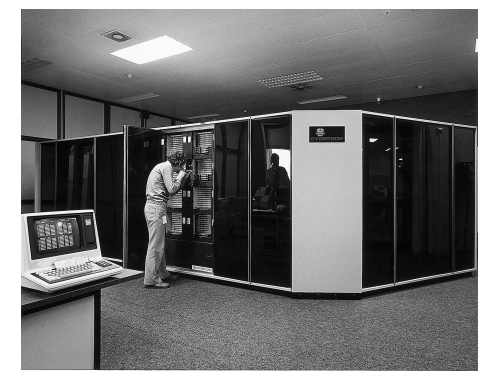

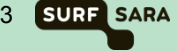

### SURFsara – Compute / Data

#### Compute and Data are subdivided in six groups:

- Supercomputing
- Clustercomputing
- e-Science & Cloud Services
- Visualization
- Data services
- Network innovation & support

About 80 people – System Programmers / Consultants (BSc – MSc – PhD)

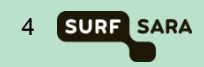

### **SURFsara – Super- and Clustercomputing**

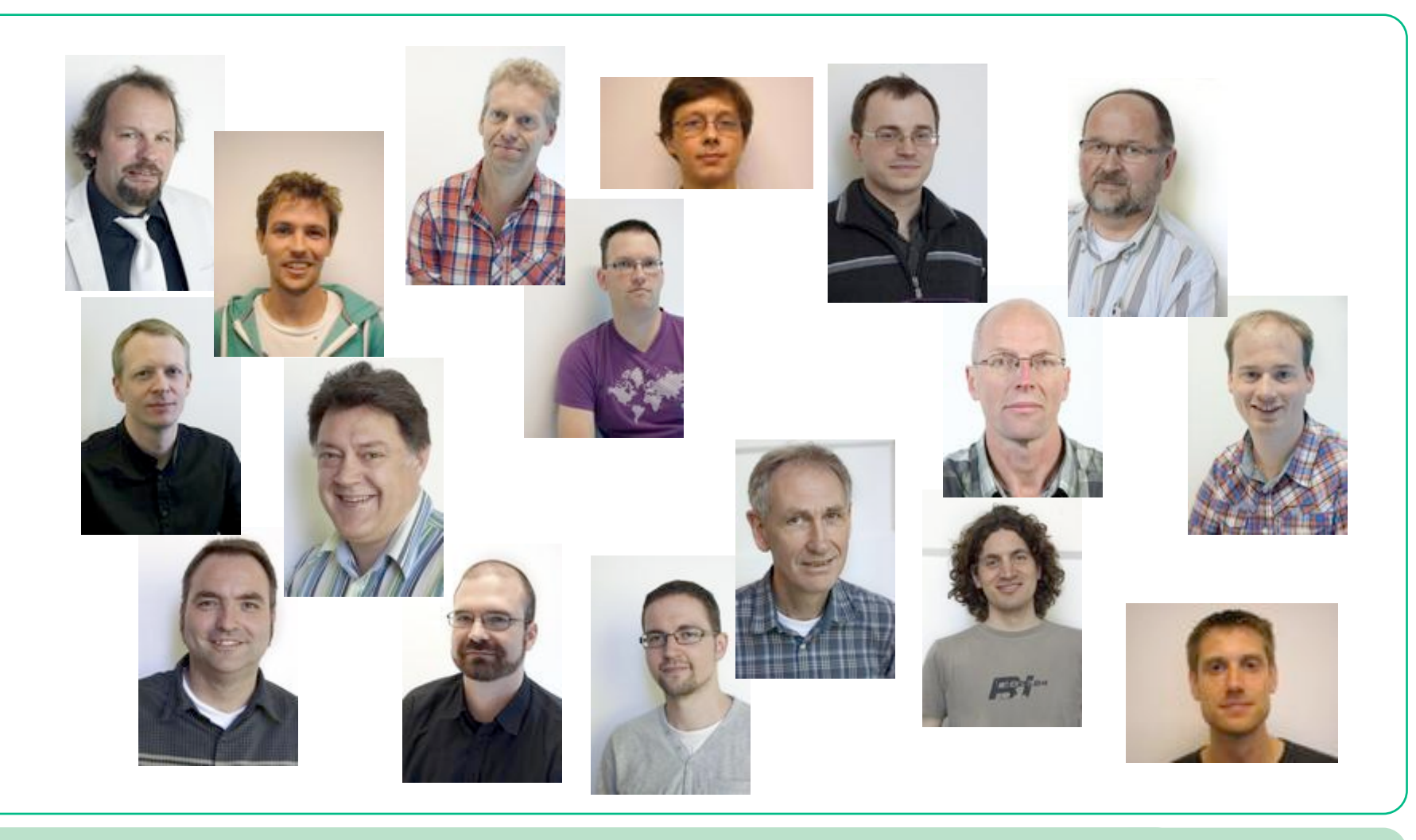

Using Cartesius and Lisa

5 SURF SARA

### Support

### Regular user support

• Typical effort: from a few minutes to a couple of days

### Application enabling for Dutch Compute Challenge Projects

• Potential effort by SURFsara staff: 1 to 6 person months per project

### Performance improvement of applications

- Typically meant for promising user applications
- Potential effort by SURFsara staff: 3 to 6 person months per project

### • Support for PRACE applications

- PRACE offers access to European systems
- SURFsara participates in PRACE support in application enabling
- Visualization projects
- User training and workshops
- Please contact SURFsara at <u>hic@surfsara.nl</u>
- NB Coaching for (master) students (of the UvA)

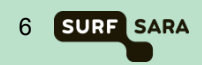

### **Supercomputers / Cartesius / Lisa**

### • What is a Supercomputer?

- A fast computer
- A large computer (memory/storage)
- An expensive computer (millions of € for hardware, electricity and man power)

### • Why, or more, when do you need a Super?

- If your task would take months/years on a normal PC
- If your task requires more space (memory/storage) than available in PC
- Why do you, SURFsara, own two Supercomputers?
  - Historic reasons
    - Cartesius via NWO
    - Lisa via UvA, VU, FOM, CWI and NWO

### What is the difference?

- Cartesius larger "blocks" (capability computing fewer large scale jobs)
- Lisa smaller "blocks" (capacity computing more small(er) scale jobs)
- Cartesius expensive expensive
- Lisa cheaper, but still expensive

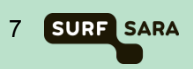

### **Performance Increase**

| Year | Machine                             | R <sub>peak</sub><br>GFlop/s | kW   | GFlop/s<br>/ kW |      |
|------|-------------------------------------|------------------------------|------|-----------------|------|
| 1984 | CDC Cyber 205 1-pipe                | 0.1                          | 250  | 0.0004          | 20   |
| 1988 | CDC Cyber 205 2-pipe                | 0.2                          | 250  | 0.0008          |      |
| 1991 | Cray Y-MP/4128                      | 1.33                         | 200  | 0.0067          |      |
| 1994 | Cray C98/4256                       | 4                            | 300  | 0.0133          |      |
| 1997 | Cray C916/121024                    | 12                           | 500  | 0.024           |      |
| 2000 | SGI Origin 3800                     | 1,024                        | 300  | 3.4             |      |
| 2004 | SGI Origin 3800 +<br>SGI Altix 3700 | 3,200                        | 500  | 6.4             |      |
| 2007 | IBM p575 Power5+                    | 14,592                       | 375  | 40              |      |
| 2008 | IBM p575 Power6                     | 62,566                       | 540  | 116             |      |
| 2009 | IBM p575 Power6                     | 64,973                       | 560  | 116             |      |
| 2013 | Bull bullx DLC                      | 250,000                      | 260  | 962             |      |
| 2014 | Bull bullx DLC                      | >1,000,000                   | >520 | 1923            | (for |

### **Schematic overview of Cartesius & Lisa**

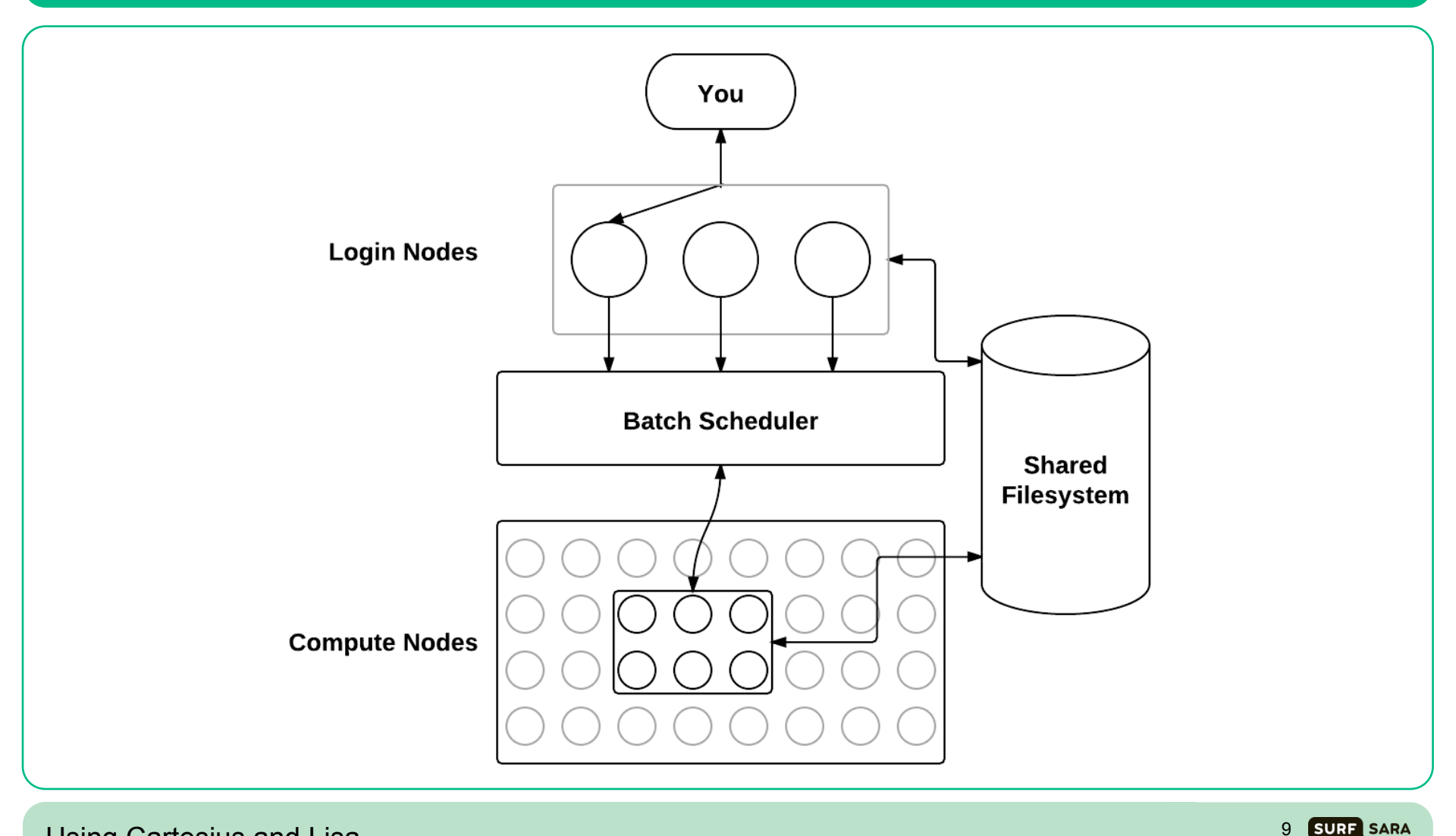

Using Cartesius and Lisa

### Cartesius – Login / Service / Fat & Thin

- 2 bullx R423-E3 interactive front end nodes (int1 and int2)
  - 2 × 8-core 2.9 GHz Intel Xeon E5-2690 (Sandy Bridge) CPUs/node
  - 128 GB/node
- 5 bullx R423-E3 service nodes
  - 2 × 8-core 2.9 GHz Intel Xeon E5-2690 (Sandy Bridge) CPUs/node
  - 32 GB/node
- 1 fat node island consisting of 32 bullx R428 E3 fat nodes
  - 4 × 8-core 2.7 GHz Intel Xeon E5-4650 (Sandy Bridge) CPUs/node
  - 256 GB/node
  - 22 Tflop/s

#### • 2 thin node islands consisting of 540 bullx B710 thin nodes

- 2 × 12-core 2.4 GHz Intel Xeon E5-2695 v2 (Ivy Bridge) CPUs/node
- 64 GB/node
- water cooled
- 249 Tflop/s

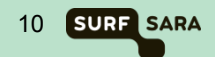

### **Cartesius – Thin / GPGPU**

#### • 3 thin node islands consisting of 360 bullx B720 thin nodes

- 2 × 12-core 2.6 Ghz Intel Xeon E5-2690 v3 (Haswell) CPUs/node
- 64 GB/node
- water cooled
- 1.078 Pflop/s

#### • 1 accelerator island consisting of 66 bullx B515 accelerated nodes

- 2 × 8-core 2.5 Ghz Intel Xeon E5-2450 v2 (Ivy Bridge) CPUs/node
- 2 × NVIDIA Tesla K40m GPGPUs/node
- 96 GB/node
- 210 Tflop/s
- Total peak performance: ~ 1.5 Pflop/s

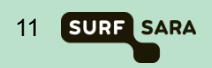

### **Cartesius – other specs**

#### Low-latency network: 4x FDR14 InfiniBand

- Non-blocking within fat node island and thin node islands
- 3.3 : 1 pruning factor among islands
- 56 Gbit/s inter-node bandwidth
- 2.4 µs inter-island latency

### File systems and I/O

- 180 TB home file system
- Lustre file system for scratch and project space 7.7 PB

### **Operating system**

• bullx Linux, compatible with Red Hat Enterprise Linux

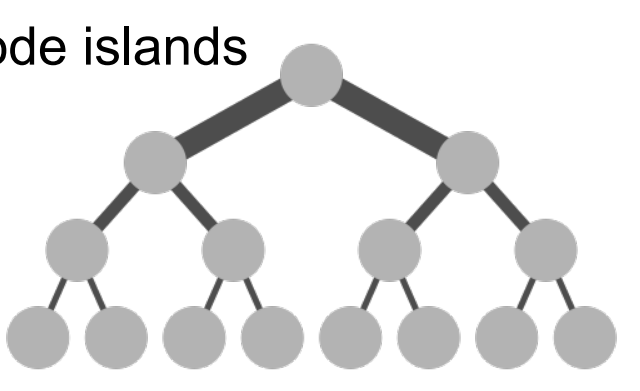

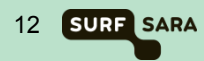

### Lisa – Nodes

• The two login nodes are of type E5-2650 v2

| Number | Туре       | Clock    | Scratch | Memory              | Cache | Cores | InfiniBand   |
|--------|------------|----------|---------|---------------------|-------|-------|--------------|
| 32     | L5640      | 2.26 GHz | 220 GB  | 24 GB QPI 5.86 GT/s | 12 MB | 12    | -            |
| 64     | L5640      | 2.26 GHz | 220 GB  | 24 GB QPI 5.86 GT/s | 12 MB | 12    | Mellanox DDR |
| 144    | E5-2650L   | 1.80 GHz | 750 GB  | 32 GB QPI 8.00 GT/s | 20 MB | 16    | -            |
| 32     | E5-2650 v2 | 2.60 GHz | 870 GB  | 32 GB QPI 8.00 GT/s | 20 MB | 16    | -            |
| 280    | E5-2650 v2 | 2.60 GHz | 870 GB  | 64 GB QPI 8.00 GT/s | 20 MB | 16    | -            |
| 32     | E5-2650 v2 | 2.60 GHz | 870 GB  | 64 GB QPI 8.00 GT/s | 20 MB | 16    | Mellanox FDR |

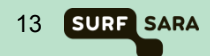

### Lisa – Nodes

- Total cores 8960
- Total memory 30 TB ٠
- Total peak pf 158 TFlop/sec •
- Disk space ullet
- OS •
- Mellanox •
- •
- Latency ٠

100 TB for the home file systems Debian Linux AMD64 OS InfiniBand network

- Bandwidth DDR: 20 Gbit/sec, FDR: 56 Gbit/sec
  - DDR: 2.6  $\mu$ sec, FDR: 1.3  $\mu$ sec

### **Cartesius & Lisa – File systems**

#### /home/user

- User home directory (quota currently 200GB)
- Backed up
- Meant for storage of important files (sources, scripts, input and output data)
- Not the fastest file system

#### /scratch

- Cartesius: /scratch-local & /scratch-shared (quota currently 8 TB)
- Lisa: /scratch (quota depends on disk size)
- Not backed up
- Meant for temporary storage (during running of a job and shortly thereafter)
- The fastest file systems on Cartesius & Lisa

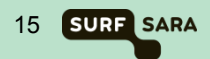

### **Cartesius & Lisa – File systems**

#### /archive

- Connected to the tape robot (quota virtually unlimited)
- Backed up
- Meant for long term storage of files, zipped, tarred, combined into small number of files
- Slow especially when retrieving "old" data
- Not available to worker nodes

#### /project

- Only available on Cartesius !
- For special projects requiring lots of space (quota as much as needed/possible)
- Not backed up
- Meant for special projects
- Comparable in speed with /scratch

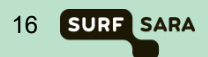

### **Cartesius – SLURM**

During the course, copyrighted slides have been shown

Since SURFsara does not own the rights, please check our website for information regarding SLURM:

https://www.surfsara.nl/systems/cartesius/usage/batch-usage

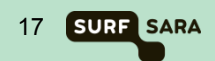

### **Cartesius – SLURM configuration**

### Current configuration

- specify required resources (nodes, cores, wall clock limit)
- Partition does not need to be specified

#### • Partitions may be specified by hand:

- normal default partition, thin nodes, max 5 days, max 360 nodes
- fat fat nodes, max 5 days, max 16 nodes
- short thin nodes, max 1 hour, max 360 nodes
- staging service nodes, max 5 days, max 1 core
- gpu GPGPU nodes, max 5 days
- gpu\_short GPGPU nodes, max 1 hour
- The exact configuration is subject to change (*i.e.* has to be tuned)

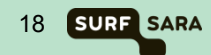

### Lisa – Torque (PBS) configuration

### Current configuration

- specify required resources (nodes, cores, wall clock limit)
- queue does not need to be specified

#### • Queues may be specified by hand:

- batch "overload" queue, job not yet assigned to queue
- serial single node queue, max 5 days
- parallel multi node queue, max 5 days
- express test jobs, max 5 minutes
- The exact configuration is subject to change (*i.e.* has to be tuned)

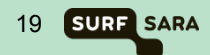

### Modules – Why modules?

#### • Why modules?

- Environment variables are set for you, like:
  - PATH
  - LD\_LIBRARY\_PATH
- Multiple versions of software can coincide

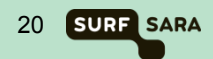

### Modules – Commands

#### Commands

- module avail
- module load modulename
- module add modulename
- module display modulename
- module unload modulename
- module rm modulename
- module list
- module help

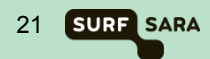

### Modules – module avail

| 00                                                 | ☆ jeroene — jeroene@int2:~ — ssh — 80×24                                                                                                    |
|----------------------------------------------------|----------------------------------------------------------------------------------------------------|
| [jeroene@int2 //                                   | <pre>&gt;]\$ module avail fftw3<br/>home/jeroene/modules/modulefiles//modulefiles/init</pre>                                                                      |
| //<br><br>fftw3/gnu/3.3.3<br>fftw3/intel(def<br>// | home/jeroene/modules/modulefiles//modulefiles/libraries<br>3(default) fftw3/intel/3.3.3(default)<br>fault)<br>home/jeroene/modules/modulefiles//modulefiles/tools |
| /d<br>/d<br>[jeroene@int2 /                        | opt/modules/modulefiles<br>opt/modules/3.2.9/Modules/modulefiles                                                                                                  |

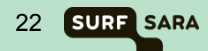

### Modules – module load / display

| []eroene@int2<br>[jeroene@int2 | ~]\$ module load fi<br>~]\$ module display | ftw3/intel<br>/ fftw3/intel                          |    |
|--------------------------------|--------------------------------------------|------------------------------------------------------|----|
| /home/jeroene/                 | modules/modulefile                         | es//modulefiles/libraries/fftw3/intel/3.3.3:         |    |
| module-whatis                  | Activate fftw3                             | library                                              |    |
| setenv SURFSA                  | RA_FFTW3_R00T                              | /hpc/sw/fftw3-3.3.3-intel-impi                       |    |
| setenv SURFSA                  | RA_FFTW3_LIB                               | /hpc/sw/fftw3-3.3.3-intel-impi/lib                   |    |
| setenv SURFSA                  | RA_FFTW3_INCLUDE                           | /hpc/sw/fftw3-3.3.3-intel-impi/include               |    |
| prepend-path                   | SURFSARA_INCLUDE                           | PATH /hpc/sw/fftw3-3.3.3-intel-impi/include          | :  |
| prepend-path                   | SURFSARA_LIBRAR                            | <pre>/_PATH /hpc/sw/fftw3-3.3.3-intel-impi/lib</pre> | :  |
| append-path                    | PRACE_CFLAGS                               | -I/hpc/sw/fftw3-3.3.3-intel-impi/include             |    |
| append-path                    | PRACE_FFLAGS                               | -I/hpc/sw/fftw3-3.3.3-intel-impi/include             |    |
| append-path                    | PRACE_LDFLAGS                              | -L/hpc/sw/fftw3-3.3.3-intel-impi/lib -Wl,-R/hpc      | :/ |
| sw/fftw3-3.3.3                 | -intel-impi/lib                            |                                                      |    |

### Modules – module list / unload

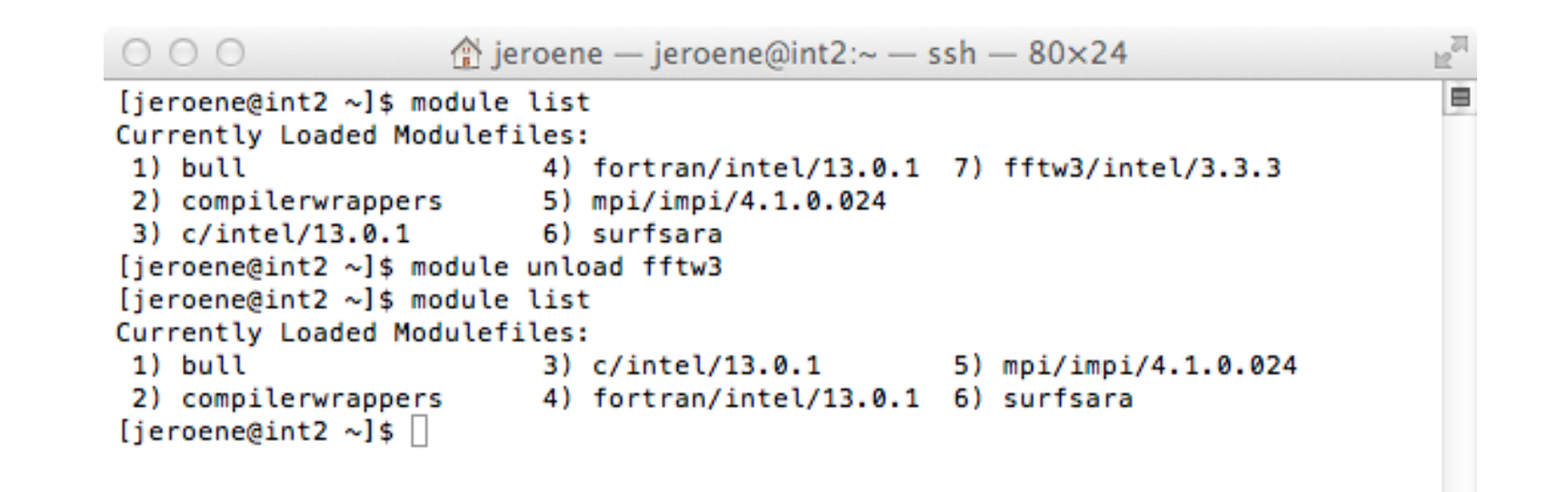

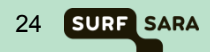

### Modules – defaults

#### • SURFsara defaults:

- Intel compilers
- Intel MPI
- Intel MKL

#### module naming scheme: <name>[/<mpi>][/<compiler>][/<version]</li>

- <name> = e.g. hdf5
- <mpi> = either 'impi' (Intel MPI, default) or 'xmpi' (bullx MPI)
- <compiler> = either 'intel' (Intel, default) or 'gnu' (GCC)
- <version> = e.g. 1.2.3

#### Defaulting:

- module load foo
- module load foo/impi
- module load foo/impi/intel
- module load foo/impi/intel/1.2.3

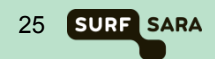

### **Cartesius & Lisa – Accounting**

26 SURF SARA

- Getting access to Cartesius & Lisa
- Accounts and Logins
- Budget and jobcost

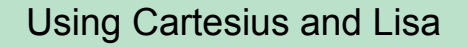

### **Cartesius – How to obtain Access**

#### Take a look at the SURFsara website:

https://www.surfsara.nl/systems/cartesius/account

- 1. Proposal to NWO
- 2. Filling in the forms in IRIS
- 3. Peer review process
- 4. Approval from NWO, What next?
- 5. Granting letter (from NWO)  $\rightarrow$  A copy to SURFsara
- 6. Acceptance letter (from NWO)  $\rightarrow$  Fill it in and return it to NWO
- 7. User form (see website)  $\rightarrow$  Fill in and send it to SURFsara
- Usage agreement (see website) → each user should fill this in, sign it and send it to SURFsara

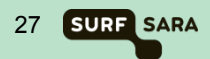

### Lisa – How to obtain Access

#### Take a look at the SURFsara website:

https://www.surfsara.nl/systems/lisa/account

- Via NWO (like for Cartesius)
- Affiliates of UvA and VU
  - Send an email to hic@surfsara.nl with
  - Your supervisor needs to send an approval
- Affiliates of the Genetic Cluster Computer project (GCC)
  - <u>http://www.geneticcluster.org</u>
- Affiliates of FOM and CWI
  - Contact local contact person to get access

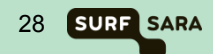

### **Cartesius – Accounts and Logins**

#### After receiving the forms an account and login will be created for you

#### Account

- administrative entity to keep track of used budget
- Owner of an account is the PI (Principal Investigator) who submitted the project proposal to NWO
- A project can have one or more accounts associated with it
- Each account can have several logins coupled to it
- Duration of an account is 1 year (expiration date set by NWO)

### Login

- combination of username + password and environment to give physical access to Cartesius
- Logins are STRICTLY PERSONAL
- A login is at any time associated with one and only one account
- Logins can be moved from one account to another

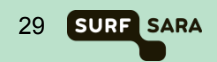

### **Cartesius – Account Expiration**

# Monthly warnings will be sent (to PI!!!) that account will expire, starting 3 months before expiration date

#### Extension of an account is possible (contact NWO)

- Asking for extra time (budget will remain)
- Asking for extra budget (will be added to remaining budget)
- Submit a continuation proposal for extension of the same project (budget will be reset to new value)
- Submit a completely new proposal with new accounts (logins can be moved to new account)

#### After expiration date the Account will be blocked

- Login to Cartesius is denied
- You will be asked to give SURFsara permission to remove the login and all data associated with it from the system
- If you don't respond we will first seek permission of the <u>Account Owner</u> to remove everything
- If still no response we will remove everything after a grace period of 6 months (in Usage Agreement)

### **Cartesius – Budget and jobcost**

#### Budget

- If project proposal is accepted a budget is assigned to the accounts
- Budget is expressed in SBU (System Billing Units)
- 1 SBU = the use of 1 core for 1 hour on Cartesius

#### **Jobcost (Compute Nodes)**

- Jobcost based on wallclock time
- You always pay for a complete node
- Using 1 node for 1 hour will cost you 24 SBU (thin) or 32 SBU (fat)
- Using 1 GPGPU node costs 1 SBU for 1 core for 20 minutes

#### **Jobcost (Service Nodes)**

- Jobcost based on wallclock time
- You pay for a single core
- Using 1 core for 1 hour will cost you 1 SBU

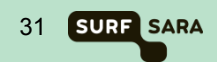

### Lisa – Budget and jobcost

### Budget

- UvA and VU users have no limitation on hours
- Jobcost is relevant for NWO, FOM and CWI-users

#### Jobcost

- Jobcost based on wallclock time
- You always pay for a complete node
- Billing unit is PNU (Processor Node Uur)
- 1 PNU = 1 8-core node for 1 hour
  - 8-core nodes themselves are no longer available!
- 1 hour on a 12-core node = 1.5 PNU
- 1 hour on a 16-core node = 2 PNU

 $\rightarrow$  NB – Starting February 2015, jobcost will be calculated in core hours, rather than (8-core) node hours.

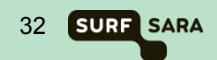

### **Cartesius & Lisa – Budget and jobcost**

#### For overview of jobcosts use the command "accuse"

• Gives consumed budget per day or per month

#### For overview of budget use the command "accinfo"

- Information about initial, consumed and remaining budget
- Gives contact information (e-mail address of account owner)
- Gives list of logins associated with the account

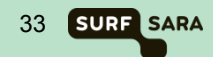

### **Cartesius – Budget and jobcost**

| Account         | : sondjero (CARTESIUS)                        |
|-----------------|-----------------------------------------------|
| Customer        | : (10305) Klant voor subinstelling 10305      |
| Email           | : jeroene@sara.nl                             |
| Institute code  | : SARA-SUPER                                  |
| Faculty         | : SARA – OSD                                  |
| Faculty code    | : HPC                                         |
| Invoice code    | : SARA                                        |
| Blocked         | : No                                          |
| Project         | :                                             |
| Account created | l on 2007-11-01, last modified on 2007-11-01. |
| Budget type     | ; A                                           |
| Initial budget  | ; 105287:17                                   |
| Used budget     | ; 5:41                                        |
| Remaining budge | et; 105281:36                                 |
| Creation date   | ; 2007-11-01                                  |
| Last modified   | ; 2013-06-20                                  |
| Valid until     | ; 2016-12-31                                  |
| User ID(s) link | ed to this account:                           |
| User Group      |                                               |
|                 |                                               |
| Jeroene ANY     |                                               |
|                 |                                               |

34

SURF SARA

Using Cartesius and Lisa

### **Cartesius – Budget and jobcost**

### **Accounting information**

- Jobinfo is kept by SLURM in a temporary file
- After the job finishes:
  - Correct finish: the temporary file is added to a history file.
  - SLURM crash: the temporary file is discarded
  - Job restarted by system: temporary file is discarded
- <u>Once a day</u> (during the night):
  - accounting information is extracted from this history file and added to the accounting database.
  - The remaining budget is computed: If this is negative your account will be blocked.

#### **Budget check:**

- To avoid that you will overtax your budget we introduce the budget check, that will run at submission time and at job start.
- When remaining budget is not sufficient, your job will be refused.

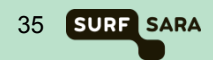

### Thank you for listening!

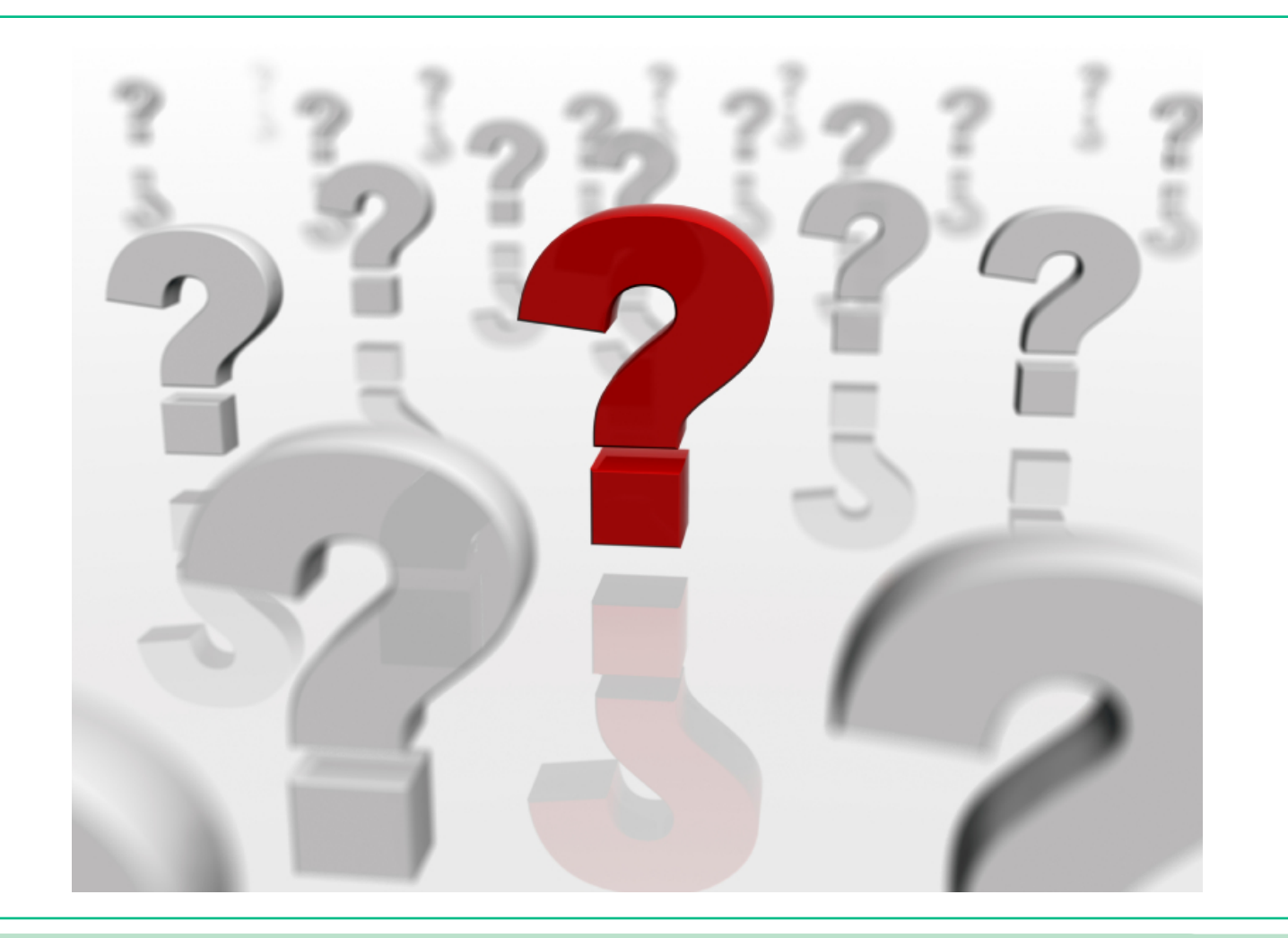

Using Cartesius and Lisa

36 SURF SARA

### Hands-on

#### Contents

- Download necessary files locally
- Install user tools (Windows users only)
- Copy files to Cartesius
- Login to Cartesius
- Compile Molden (a comp. Chemistry tool)
- Look at input file with Molden
- Submit a job (geometry optimization) ... wait for the result ...
- Analyze the result
- Copy back output/results locally

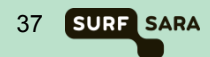

### Hands-on – Download

#### Download the material from

<u>ftp://ftp.surfsara.nl/pub/outgoing/usingcartesius</u>

#### It includes:

- molden5.0.tar.gz Molecular Visualization Tool
- molecule.job, molecule.zmat Input for example

#### For Windows users additionally:

Install MobaXterm (from <u>http://mobaxterm.mobatek.net</u>)

Alternatively, install these three packages (from the FTP server)

- putty-0.62-installer.exe
- winscp437setup.exe
- Xming-6-9-0-31-setup.exe

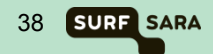

### Hands-on – Copy files to Cartesius

#### Mac & Linux users:

- Open a Terminal (Linux) or X11 (Mac)
- Go to the directory where you downloaded files
- Type: scp molecule.\* molden5.0.tar.gz <u>sdemonnn@cartesius.surfsara.nl</u>:
  - $\rightarrow$  where *nnn* is your demo number

#### For Windows users:

Use MobaXterm drag and drop

Or, if you installed the alternative (Xming/putty):

- Start WinSCP
- Create "New" and fill in:
- Host name: cartesius.surfsara.nl
- User name: sdemonnn
- Password: \*\*\*\*\*\*

#### Look up downloaded files and copy them to Cartesius

Using Cartesius and Lisa

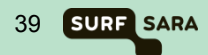

### Hands-on – Copy files to Cartesius

#### Mac & Linux users:

- Open a Terminal (Linux) or X11 (Mac)
- Type:ssh -X <u>sdemonnn@cartesius.surfsara.nl</u> → where nnn is your demo number

#### For Windows users:

In the terminal (black) window, type: ssh -X <u>sdemonnn@cartesius.surfsara.nl</u>
 → where nnn is your demo number

Or, if you installed the alternative (Xming/putty):

- Start Xming (if not yet started system tray)
- Start PuTTY
- Host Name: cartesius.surfsara.nl
- Click on Connection/SSH/X11
- Check under X11 forwarding "Enable X11 forwarding"
- Click "Open"
- User your sdemonnn username and password to login

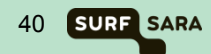

### Hands-on – Molden

### All users

- Extract Molden tarball:
   *tar zxf molden5.0.tar.gz*
- Go into Molden directory: cd molden5.0
- Make the binary: *make*
- Move the resulting binary to ~/bin: mv molden ../bin
- Go back to home directory: cd ..
- Have a look at the molecule: molden molecule.zmat

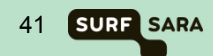

### Hands-on – Inspect job

#### All users

Edit job script *gedit molecule.job* 

```
#!/bin/bash
#SBATCH -N 1
#SBATCH --tasks-per-node 16
#SBATCH -t 10
STARTDIR=`pwd`
echo "%NProcShared = 16" > $TMPDIR/molecule.inp
echo "#RHF/3-21G Opt" >> $TMPDIR/molecule.inp
echo "#RHF/3-21G Opt" >> $TMPDIR/molecule.inp
echo "" >> $TMPDIR/molecule.inp
echo "" >> $TMPDIR/molecule.inp
echo "0,1" >> $TMPDIR/molecule.inp
cat molecule.zmat >> $TMPDIR/molecule.inp
cd $TMPDIR
module load g09/d.01
g09 < molecule.inp</pre>
```

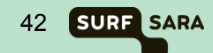

### Hands-on – Submit/run/analyze job

#### All users

- Submit job sbatch molecule.job
- Inspect status of your job squeue -u sdemonnn
- Once running, inspect outputfile tail -f slurm-<jobid>.out → fill in job\_id
- Once finished, analyze outputfile molden slurm-<jobid>.out
- In Molden, press "Movie"
  - $\rightarrow$  See how benzene "becomes" flat and hexagonal!

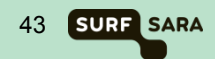